The CQ Researcher database provides in-depth coverage of the most controversial issues of the day. Written by experienced journalists, footnoted and professionally fact-checked, these comprehensive reports are a great place to research controversial issues and viewpoints.

- To access CQ Researcher off campus, you'll need your college photo ID card.\* On the reverse note the 14-digit number underneath the barcode. This number is your library card number and how you will login from off campus, using your last name as the password. While on campus, use your college issued "star ID" to login to campus computers.
- From <u>www.anokaramsey.edu</u>, locate the link for the library, select Coon Rapids Campus.
- At the library's homepage, under **Databases**, select **CQ Researcher**.
- CQ Researcher opens to a search screen, where you can browse topics and reports from the dropdown menus.

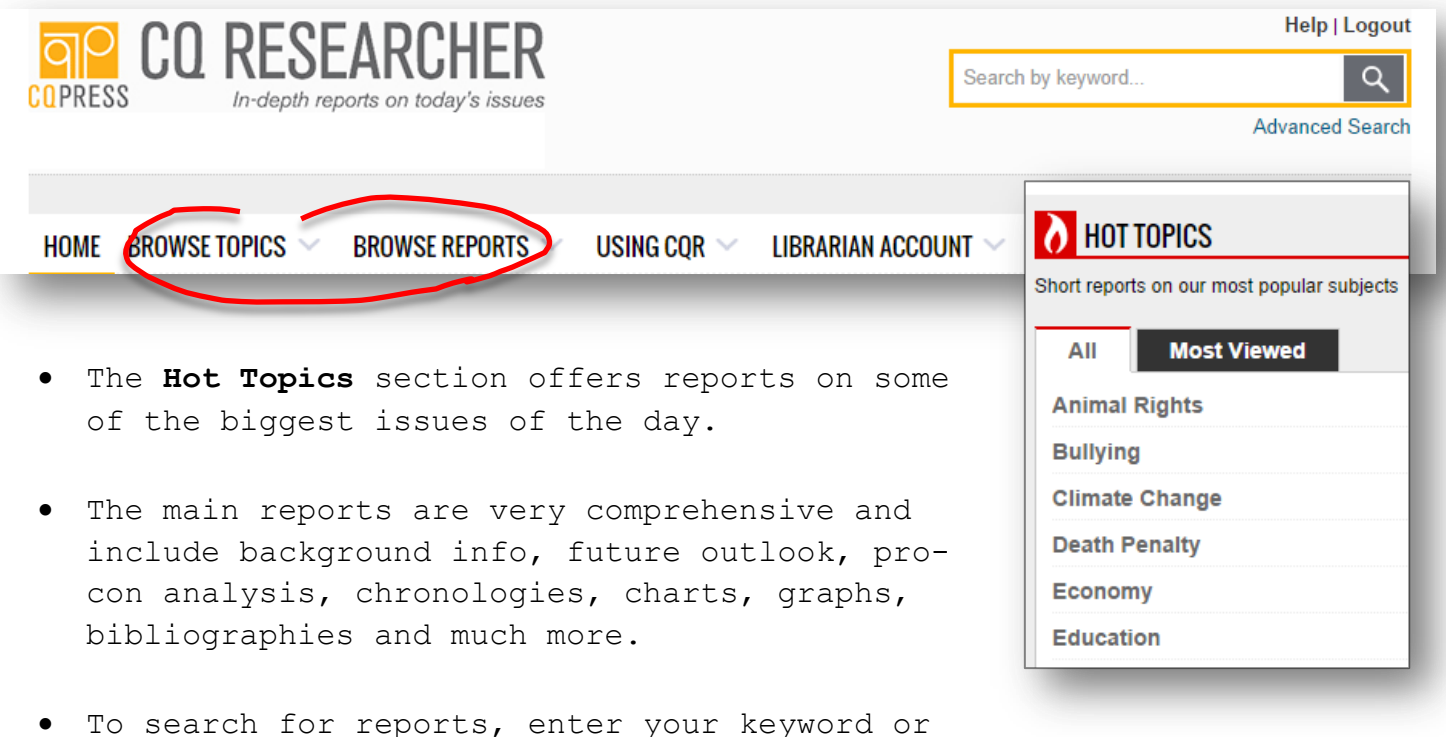

topic in the search field at the top right.

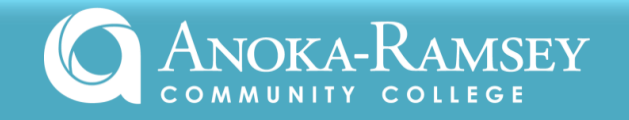

- Based on your search terms, the list of reports retrieved are in order by relevancy and include the title, date of publication and topic area.
- The topic area can give you a sense of the broader subject under which your topic falls.
- Open a report by clicking on the title.

Retrieved from http://library.cqpress.com/cqresearcher/

| 1 - 17 of 17 results for yoga                                                   | Show: 10   25   50                                                                                                    |                                         | Sort by: Relevance   Newest   Oldes                                                                                                    |
|---------------------------------------------------------------------------------|----------------------------------------------------------------------------------------------------|-----------------------------------------|----------------------------------------------------------------------------------------------------|
| Save to<br>Favorites Title ≑                                                    |                                                                                                    | Date                                    | Topic ≑                                                                                                    |
| Alternative N                                                                   | <b>ledicine</b><br>y of research supports the effectiveness of chiropractic, massage<br>nd acupuncture in treating most back pain. That's what Katie Pugliese                                               | 9/6/2013                                | Health Insurance and<br>Managed Care                                                                                                    |
| ail a link back to  al Healt Shington es Menta                                  | h <b>Policy</b><br>state program that offers it. Youth Treatment Heckel, Aimee , " <b>Yoga</b><br>I, Social, Physical Health for Boulder Teens," The Daily Camera                                           | 5/10/2013                               | Mental Health                                                                                                    |
| Overview<br>Background<br>Current Situation<br>Dutlook<br>Pro/Con<br>Chronology | Notice the contents of the report at the left. Y<br>print or email the full report or any part of it<br>The column at the right offers<br>related reports that may help to<br>ourpand or refine your search |                                         |                                                                                                    |
| The "Cite Now"<br>citation optic<br>the link to se<br>most often use            | " feature opens a pop-up window<br>ons. It defaults to APA, but si<br>elect your desired citation sty<br>ed, but check with your instruc                                                                    | with<br>mply clic<br>le. MLA is<br>tor. | <ul> <li>Dec. 19, 2003 Homeopathy Dec.</li> <li>Feb. 14, 1997 Alternative<br/>Medicine's Next<br/>Phase</li> <li>Jan. 31, 1992 Alternative Medic</li> <li>BROWSE RELATED TOPICS:</li> <li>Health Insurance and Managed</li> <li>Hospitals</li> <li>Medical Profession and Person</li> <li>Medical Research and Advocac</li> </ul> |
| Ibrary.cqpress.com/cq APA Style                                                 | researcher/citenow.php?id=cqresrre201309(<br>Bluebook   Chicago   MLA Style   Cite Plainte                                                                                                    |                                         | _                                                                                                    |
| Baker, B. (2013, September 6)                                                   | Alternative medicine CO Researcher, 23, 741-764                                                                                                    |                                         |                                                                                                    |

\* Photo ID cards are available at Student Services (SC114, Coon Rapids Campus) during posted times throughout the semester. Contact the Student Activities Coordinator at (763)433-1320 for more information.